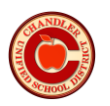

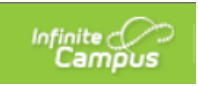

## How to Print Report Cards from the Parent Portal

## (Elementary)

- Login to the parent portal (<u>https://campus.cusd80.com/campus/portal/parents/chandler.jsp</u>)
- Click on the Documents tab on the left-hand side
  - If you don't see the list of options on the left, click the three horizontal lines in the upper left-hand corner
- Click on the Elementary Report Card

| Message Center        | Documents                                 |   |
|-----------------------|-------------------------------------------|---|
| Today                 |                                           |   |
| Calendar              | School Year<br>19-20                      |   |
| Assignments           |                                           |   |
| Grades                | Personal Learning Plan                    |   |
| Grade Book Updates    | PLP<br>(07/01/2019 - 06/30/2020)          | > |
| Attendence            | Report Card                               |   |
| Schedule              | Elementary Report Card<br>2020            | > |
|                       | Schedule                                  |   |
| Academic Plan<br>Fees | Student Schedule<br>2020 - RIGG - REGULAR | > |
| Documents             |                                           |   |
| More                  |                                           |   |